MacPorts の使い方 を参考に MacPorts を使えるようにする。

# インストール

\$ sudo port selfupdate
\$ sudo port install wine

openssl が必要になることがある。

エラーが出た場合は openssl をインストールするとエラーを回避できることもある。

\$ sudo port install openss1

10.5 でうまくいかない場合

10.5 は既にサポートされていないので、色々苦労することがある。 必要なパッケージがダウンロードできなかったり、見つからなかったりする。

そういった場合は、自分で Web で探して

/opt/local/var/macports/distfiles/

の対象のパッケージディレクトリにコピーして port コマンドを再実行する。

とりあえず、必要になりそうな とを置いておく。

## フォント

/.wine/dosdevices/c:/windows/Fonts

にテキトウなフォントを設置する

# 設定

winecfg

日本語入力

http://mattintosh.blog.so-net.ne.jp/2012-04-29\_macuim\_mozc\_x11\_japanese-input

MacUIM + Mozc

インストール

<u>http://code.google.com/p/macuim/</u> から MacUIM をダウンロードしてインストールする。

uim-xim の自動起動

uim-xim を自動起動するように設定する。

mkdir \$HOME/.xinitrc.d
vi \$HOME/.xinitrc.d/uim-xim.sh

uim-xim.sh

#!/bin/sh
/Library/Frameworks/UIM./Versions/Current/bin/uim-xim --engine=mozc &

chmod 755 \$HOME/.xinitrc.d/uim-xim.sh

#### 環境変数の設定

ファイルやディレクトリがない場合は作成する。

vi .bashrc

```
export LANG=ja_JP.UTF-8
export XMODIFIERS=@im=uim
export GTK_IM_MODULE=uim
```

#### vi \$HOME/.MacOSX/environment.plist

```
<?xml version="1.0" encoding="UTF-8"?>
<!DOCTYPE plist PUBLIC "-//Apple//DTD PLIST 1.0//EN" "://www.apple.com/DTDs/PropertyList-1.0.dtd">
<plist version="1.0">
<dict>
<key>GL_ENABLE_DEBUG_ATTACH</key>
<string>YES</string>
<key>LANG</key>
<string>ja_JP.UTF-8</string>
<key>XMODIFIERS</key>
<string>@im=uim</string>
<key>GTK_IM_MODULE</key>
<string>uim</string>
</dict>
```

#### Canna + kinput2

http://hondou.homedns.org/pukiwiki/pukiwiki.php?Mac%20X11

インストール

\$ sudo port -d install kinput2

Canna も同時にインストールされる

Canna サーバの起動設定

起動

\$ sudo launchctl load -w /opt/local/etc/LaunchDaemons/org.macports.canna/org.macports.canna.plist

### 確認

```
$ ps -ax | grep canna
38880 ?? 0:00.01 /opt/local/bin/daemondo --label=canna --start-cmd
/opt/local/etc/LaunchDaemons/org.macports.canna/canna.wrapper start;
```

--stop-cmd /opt/local/etc/LaunchDaemons/org.macports.canna/canna.wrapper stop ; --restart-cmd /opt/local/etc/LaunchDaemons/org.macports.canna/canna.wrapper restart ; --pid=none 38885 ?? 0:00.00 /opt/local/sbin/cannaserver -u canna -syslog 38887 ttys000 0:00.00 grep canna

#### X11 の設定

#### ~/.MacOSX/environment.plist

\$ vi /.MacOSX/environment.plist

### 内容

#### kinput2の自動起動

\$ cd /usr/X11/lib/X11/xinit/xinitrc.d/
\$ sudo vi 20-kinput2.sh

## 内容

[ -x /opt/local/bin/kinput2 ] && /opt/local/bin/kinput2 &

```
$ sudo chmod 755 20-kinput2.sh
$ ls
10-fontdir.sh 20-kinput2.sh 99-quartz-wm.sh
```

#### ~/.Xresources

\$ vi .Xresources

### 内容

Kinput2\*ConversionStartKeys: Shift<Key>space

## X11 のフルスクリーンモードを解除する

## もし、フルスクリーンモードで X11 を実行した場合、フルスクリーンモードを解除するには

```
command + option + A
```

を押す。

## Command +-

Command キーは alt キー として動作する